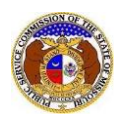

If a document is submitted with an incorrect security setting, only the user who made the submission will be allowed to increase the security. This function will only be available for two weeks (14 calendar days) after the document is submitted.

To increase the security setting on data requests:

NOTE: Users must have a 'Professional Account' and linked to the company they are filing on behalf of.

- 1) Navigate to EFIS.
- 2) Click the Log In link located in the Header Links in the upper, right-hand corner.

ELECTRONIC FILING AND INFORMATION SYSTEM

📣 Log in

-> PSC Log in

2+ Registe

- 3) In the Email Address field, input the user's email address registered with their user account.
- 4) In the **Password** field, input the user's password.
- 5) Click the Log In button.

| Login         |                                                  | Help |
|---------------|--------------------------------------------------|------|
| Email Address |                                                  |      |
| Password      |                                                  | Ø    |
|               | Log in                                           |      |
|               | Forgot your password?<br>Register as a new user? |      |

## **OPTION 1**

1) Select the 'Case e-Filings & Search' tab.

| Company & User | Agenda - | Case                 | Utility Compliance   | Consumer Resources • | Reports & Misc. Resources - |
|----------------|----------|----------------------|----------------------|----------------------|-----------------------------|
| Management 🝷   | -        | e-Filings & Search 🔹 | e-Filings & Search 🔹 |                      |                             |
|                |          |                      |                      |                      |                             |

2) Select the 'Existing Case e-Filing & Search' link.

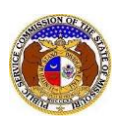

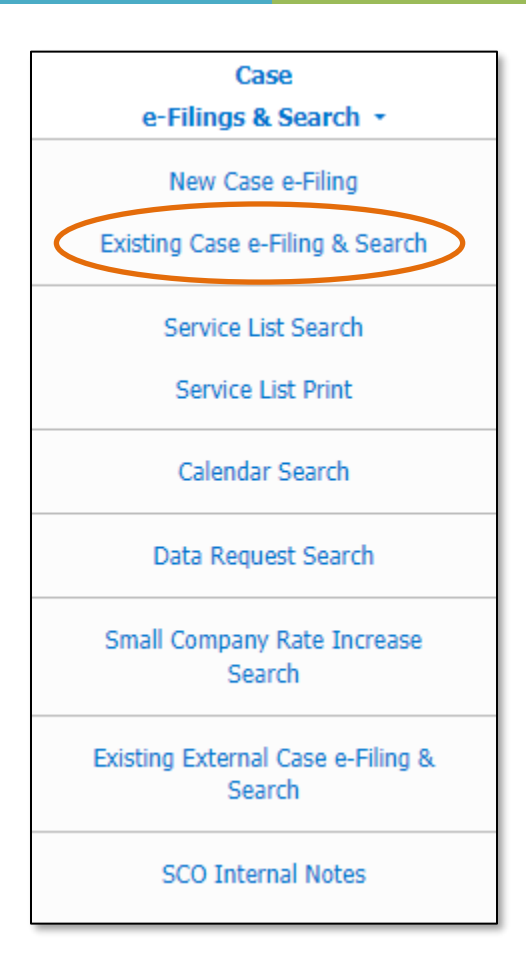

- 3) In the **Case No.** field, input the applicable case number.
- 4) Click the **Search** button to perform the search; or click the **Clear** button to clear all fields and start over.

|                   |                                      | Existing Ca                                                          | se e-Filing & S               | Search                 |         |                                      |        |
|-------------------|--------------------------------------|----------------------------------------------------------------------|-------------------------------|------------------------|---------|--------------------------------------|--------|
| Search Criteria 🗸 |                                      |                                                                      |                               |                        |         |                                      | O Help |
|                   | "Parent"                             | and "Doing Business As" compa                                        | anies will also be included v | when searching on a co | ompany. |                                      |        |
| Date Filed        | Case No.                             |                                                                      | Related Submi                 | ssion No.              |         | Status                               |        |
| From To           | XX-200                               | 0-1234                                                               | XX-2000-000                   | 0                      |         | (Select)                             | ~      |
| Utility Type      | Company                              | 1                                                                    | Type of Case                  | Type of Case           |         | Include only open or reopened cases: |        |
| (Select)          | ✓ Begin t                            | ping for suggestions                                                 | (Select)                      |                        | ~       | (Select)                             | ~      |
| Title of Filing   | Include co<br>Search or<br>Search St | mpanies closed in EFIS:<br>single company:<br>ubject Companies only: |                               |                        |         |                                      |        |
|                   |                                      |                                                                      |                               |                        |         |                                      |        |
|                   |                                      | Indivi                                                               | idual Filing Search 🗌         |                        |         |                                      |        |
|                   |                                      | Sea                                                                  | rch                           | Clear                  |         |                                      |        |
|                   |                                      | ₽                                                                    | Results to Excel              |                        |         |                                      |        |

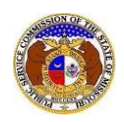

5) On the *Docket Sheet* page, click on the **Data Requests** button.

| Docket Sheet  | 🔒 Print | Manage Subscriptions | Service List | Ocalendar | Oconsumer Comments (622) |
|---------------|---------|----------------------|--------------|-----------|--------------------------|
| LI(-2022-0007 |         |                      |              | Data Rec  | uests 🔲 🖬 Media 🕜 Help   |

- 6) To change the security on the initial data request, select the applicable request under the **Request No.** column.
- 7) To change the security on the data request response, select the **View** button beside the response.

| Data Rec                                                                                           | uests                                       |                                 |                 |                                              |                                |                                                                       |                                                                      |                                          |                   |
|----------------------------------------------------------------------------------------------------|---------------------------------------------|---------------------------------|-----------------|----------------------------------------------|--------------------------------|-----------------------------------------------------------------------|----------------------------------------------------------------------|------------------------------------------|-------------------|
| Maximum number of requests displayed is 100.<br>Sub-item requests are included in the total count. |                                             |                                 |                 |                                              |                                |                                                                       |                                                                      |                                          |                   |
| Display Iter                                                                                       | ns: 509                                     | - 604                           |                 | oad Items                                    |                                |                                                                       |                                                                      |                                          |                   |
| <u>Request N</u>                                                                                   | <u>0.</u> <u>Request</u><br><u>Security</u> | <u>Requested</u><br><u>Date</u> | <u>Due Date</u> | <u>Past</u><br><u>Due</u><br>Days<br>Elapsed | <u>Response</u><br><u>Date</u> | Requested From<br>Company<br>Representative                           | Requested By<br>Company<br>Representative<br>Initiated By            | <u>Issue</u><br>Sub-Issue<br>Sub-Issue 2 | Brief Description |
| 0604.0                                                                                             | Public (DR)                                 | 11/13/2024                      | 11/20/2024      | No                                           |                                | MO PSC Staff (Other)<br>Keevil, Jeff                                  | • Union Electric<br>Company (Electric)<br>(Investor)<br>Keenoy, Erin | Expense<br>Bad Debt Expense              | Brief Description |
| 0603.0<br>+ Respon                                                                                 | Public (DR)                                 | 11/13/2024                      | 11/20/2024      | No                                           | 11/13/2024                     | • Union Electric<br>Company (Electric)<br>(Investor)<br>Best, Geri A. | MO PSC Staff (Other)<br>Keevil, Jeff<br>Bax, Alan                    | Tariff Issue<br>Rate Design              | Brief Description |
|                                                                                                    | Response List (                             | 1) 🔻                            |                 |                                              |                                |                                                                       |                                                                      |                                          |                   |
|                                                                                                    |                                             | Response                        | Date            | Respo                                        | nse Security                   | Response                                                              | Objections                                                           | Rationale                                | Created By        |
|                                                                                                    | <b>View</b>                                 | 11/13/2024                      | ŀ               | Public                                       | (DR)                           | Response                                                              |                                                                      |                                          | Keenoy, Erin      |

8) To change the security on the initial data request, click the **Update Security** button at the top of the *Data Request Display* page.

| Data Request Display - ER-2022-0337 -<br>0604.0 | ← Full DR List | 🔒 Print | + Сору | 🖋 Update Security | O Help |  |
|-------------------------------------------------|----------------|---------|--------|-------------------|--------|--|
|                                                 |                |         |        |                   |        |  |

9) To change the security on the data request response, click the **Update Security** button at the top of the *Data Request Display* page.

| Data Response Display - ER-2022-0337 | ← Request Display | ← Full DR List | 🔒 Print 🌔 | 🖋 Update Security | O Help |  |
|--------------------------------------|-------------------|----------------|-----------|-------------------|--------|--|
| - 0603.0                             |                   |                |           |                   |        |  |

- 10) If the data request needs the security level updated, then scroll to the **Request Security** field and select the applicable security level from the drop-down list.
  - a) If the data request security has been amended to confidential or highly confidential, then the **Rationale** field must be completed by inputting a reasoning as to why the data request is labeled as such.

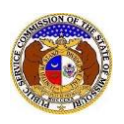

Increase Document Security for Data Requests

| Brief Description<br>Description | Brief Description Description                                               |  |
|----------------------------------|-----------------------------------------------------------------------------|--|
| Request Security                 | Check here to designate a Data Request as 'Highly Confidential' Public (DR) |  |
| Rationale                        | 200 character(c) loft                                                       |  |

11) If any data request attachments need the security level updated, then scroll to the *Attachments* section and in the **Security** field, select the applicable security level from the drop-down list.

| Attachments 👻                                                                                                    |           |             |  |  |  |  |  |  |  |
|----------------------------------------------------------------------------------------------------|-----------|-------------|--|--|--|--|--|--|--|
| DISCLAIMER AND REQUIREMENTS: It is the sole responsibility of the person or entity submitting electronic files to take appropriate measures to ensure that all "confidential" information is to the best of their knowledge, information and belief, non-viewable, non-searchable and non-reversible. For case documents, when submitting "confidential" information, a cover sheet or pleading describing why that information qualifies for "confidential treatment" is required. |           |             |  |  |  |  |  |  |  |
| Check here to designate a document as 'Highly Confidential'. Documents may only be designated as 'Highly Confidential' if a Motion for Protective Order has been filed.                                                                                                    |           |             |  |  |  |  |  |  |  |
| Name                                                                                                    | Size      | Security    |  |  |  |  |  |  |  |
| Test Document 3.pdf<br>Total: 1 file(s), 214.17 KB                                                                                                    | 214.17 KB | Public (DR) |  |  |  |  |  |  |  |

12) Click the **Submit** button after all fields have been completed; or click the **Cancel** button to cancel the change.

| Submit | Cancel |  |
|--------|--------|--|
|        |        |  |

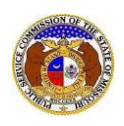

## **OPTION 2**

1) Select the 'Case e-Filings & Search' tab.

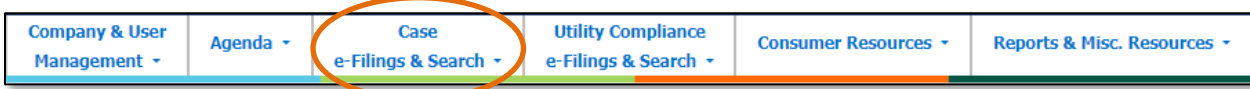

## 2) Select the 'Data Request Search' link.

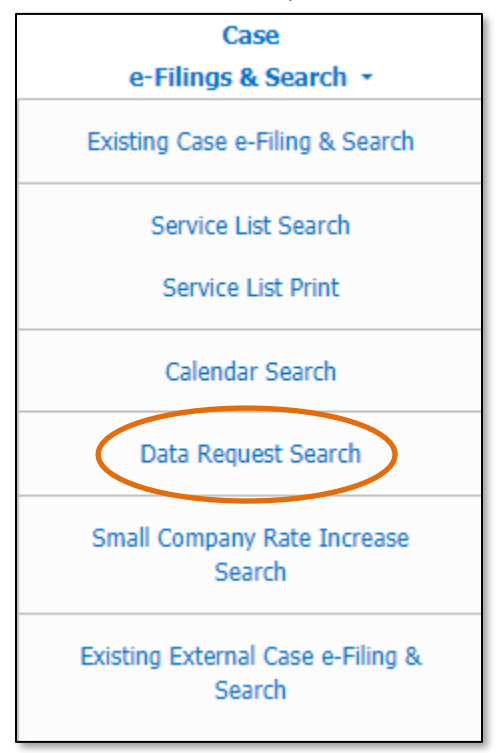

- 3) Input the applicable search criteria.
- 4) Click the **Search** button after all fields have been completed; or click the **Clear** button to clear all fields and start over.

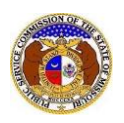

## Increase Document Security for Data Requests

|                                                             | Data Requ                                                                                                    | lest Search                                                                                                    |                                                    |  |  |
|-------------------------------------------------------------|----------------------------------------------------------------------------------------------------|----------------------------------------------------------------------------------------------------|----------------------------------------------------|--|--|
| Search Criteria 🗸                                           |                                                                                                    |                                                                                                    | Help                                               |  |  |
| Note: This sea<br>Case, please use                          | rch will only return individual requests that the current<br>a the Existing Case e-Filing & Search to find the case<br>for th<br>"Parent" and "Doing Business As" companies w | user has access to view. If you need to enter a new<br>submission and then click the 'Data Requests' butto<br>e Case. | Data Request for a<br>in on the display page       |  |  |
| Submission No.                                              | Submission Type                                                                                                    | Item No.                                                                                                    | Case Status                                        |  |  |
| XX-2000-0000                                                | (Select)                                                                                                    | From To                                                                                                    | (Select)                                           |  |  |
| Date Requested                                              | Date Responded                                                                                                    | Response Received                                                                                                    | Include only open or reopened cases:  Utility Type |  |  |
| From To                                                     | From To                                                                                                    | Both 🗸                                                                                                    | (Select) 🗸                                         |  |  |
| Requested From Company                                      | Past Due:  Requested From Representative                                                                                                    | Requested By Company                                                                                                  | Requested By Representative                        |  |  |
| Begin typing for suggestions                                | First Name                                                                                                    | Begin typing for suggestions                                                                                          | First Name                                         |  |  |
| Include Closed Requested From Co  Search on single company; | Last Name                                                                                                    | Include Closed Requested By Co  Search on single company:                                                             | Last Name                                          |  |  |
| Initiated By                                                | Description                                                                                                    | Issue                                                                                                    | Days Elapsed                                       |  |  |
| (Select)                                                    |                                                                                                    | (Select Issue)                                                                                                    | From To                                            |  |  |
| Include Closed Staff:                                       |                                                                                                    | (Select Sub-Issue) 🗸                                                                                                  |                                                    |  |  |
|                                                             |                                                                                                    | (Select Sub-Issue2) 🗸                                                                                                 |                                                    |  |  |
| CC Person                                                   | Request Security Level                                                                                                    | Response Security Level                                                                                               | Response Description                               |  |  |
| First Name                                                  | (Select) 🗸                                                                                                    | (Select) 🗸                                                                                                    |                                                    |  |  |
| Last Name                                                   |                                                                                                    |                                                                                                    |                                                    |  |  |
| Objection                                                   |                                                                                                    |                                                                                                    |                                                    |  |  |
|                                                             |                                                                                                    |                                                                                                    |                                                    |  |  |
|                                                             | Search                                                                                                    | Clear                                                                                                    |                                                    |  |  |
|                                                             | Resul                                                                                                    | ts to Excel                                                                                                    |                                                    |  |  |

- 5) A list of data requests matching the search criteria will be displayed below the Search button.
- 6) To change the security on the initial data request, select the applicable request under the **Request No.** column.
- 7) To change the security on the data request response, select the **View** button beside the response.

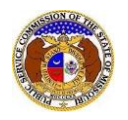

| Sea                          | Search Criteria - Submission No.: ER-2022-0337, Include only open or reopened cases: Yes, Include Closed Requested From Co: No, Include Closed Requested By Co: No, Include Closed Staff: No, Response Received: Both, Past Due: No |                  |                  |                 |                                        |               |                                                                     |                                                                        |                                          |                              |                   | de |
|------------------------------|----------------------------------------------------------------------------------------------------|------------------|------------------|-----------------|----------------------------------------|---------------|---------------------------------------------------------------------|------------------------------------------------------------------------|------------------------------------------|------------------------------|-------------------|----|
| <u>Request</u>               | <u>No.</u>                                                                                                    | Submission No    | Requested Date ~ | <u>Due Date</u> | <u>Past Due</u><br><u>Days Elapsed</u> | Response Date | Requested From<br><u>Company</u><br><u>Representative</u>           | Requested By<br><u>Company</u><br><u>Representativ</u><br>Initiated By | <u>e</u><br><u>Sub-l</u><br><u>Sub-l</u> | <u>e</u><br>Issue<br>Issue 2 | Brief Description |    |
| 0604.0                       | )<br>List                                                                                                    | ER-2022-0337     | 11/13/2024       | 11/20/2024      | l No                                   |               | MO PSC Staff (Oth<br>Keevil, Jeff                                   | Union Electric<br>Company (Elec<br>(Investor)<br>Keenoy, Erin          | tric) Exper<br>Bad D                     | nse<br>Debt Expense          | Brief Description |    |
| 0603.0<br>Full DR<br>+ Respo | )<br>List<br>ond                                                                                                    | ER-2022-0337     | 11/13/2024       | 11/20/2024      | l No                                   | 11/13/2024    | Union Electric<br>Company (Electric)<br>(Investor)<br>Best, Geri A. | MO PSC Staff<br>Keevil, Jeff<br>Bax, Alan                              | Other) Tariff<br>Rate                    | lssue<br>Design              | Brief Description |    |
|                              | Mat                                                                                                    | ching Response I | .ist (1) 🔻       |                 |                                        |               |                                                                     |                                                                        |                                          |                              |                   |    |
|                              |                                                                                                    |                  | Response Date    | Re              | sponse Security                        |               | Response                                                            | Objections                                                             | Rationale                                | Created                      | d By              |    |
|                              | ٥                                                                                                    | View             | 11/13/2024       | Pu              | blic (DR)                              | I             | Response                                                            |                                                                        |                                          | Keenoy                       | , Erin            |    |

8) To change the security on the initial data request, click the **Update Security** button at the top of the *Data Request Display* page.

| Data Request Display - ER-2022-0337 - | ← Full DR List | 🔒 Print | + Copy | 🖋 Update Security | O Help |  |
|---------------------------------------|----------------|---------|--------|-------------------|--------|--|
| 0604.0                                |                |         |        |                   |        |  |

9) To change the security on the data request response, click the **Update Security** button at the top of the *Data Request Display* page.

| Data Response Display - ER-2022-0337 | ← Request Display | ← Full DR List | 🖶 Print 🌔 | 🖋 Update Security | O Help |  |
|--------------------------------------|-------------------|----------------|-----------|-------------------|--------|--|
| - 0003.0                             |                   |                |           |                   |        |  |

- 10) If the data request needs the security level updated, then scroll to the **Request Security** field and select the applicable security level from the drop-down list.
  - a) If the data request security has been amended to confidential or highly confidential, then the **Rationale** field must be completed by inputting a reasoning as to why the data request is labeled as such.

| Brief Description             | Brief Description                                                                                  |   |
|-------------------------------|----------------------------------------------------------------------------------------------------|---|
| Description                   | Description                                                                                        |   |
| Request Security<br>Rationale | Check here to designate a Data Request as 'Highly Confidential' Public (DR) 300 character(s) left. | • |

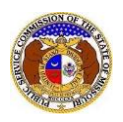

11) If any data request attachments need the security level updated, then scroll to the *Attachments* section and in the **Security** field, select the applicable security level from the drop-down list.

| Attachments 💌                                                                                                    |                                                                                                    |                                                                                                    |
|----------------------------------------------------------------------------------------------------|----------------------------------------------------------------------------------------------------|----------------------------------------------------------------------------------------------------|
| DISCLAIMER AND REQUIRE<br>appropriate measures to ensurviewable, non-searchable and<br>or pleading describing why the | MENTS: It is the sole respo<br>re that all "confidential" info<br>non-reversible. For case do<br>at information qualifies for "d | nsibility of the person or entity submitting electronic files to take<br>ormation is to the best of their knowledge, information and belief, non-<br>cuments, when submitting "confidential" information, a <b>cover sheet</b><br>confidential treatment" is required. |
| Check here to des<br>Confidential' if a M                                                                             | ignate a document as 'Hig<br>lotion for Protective Orde                                                                          | phy Confidential'. Documents may only be designated as 'Highly r has been filed.                                                                                                    |
| Name                                                                                                    | Size                                                                                                    | Security                                                                                                    |
| Test Document 3.pdf<br>Total: 1 file(s), 214.17 KB                                                                    | 214.17 KB                                                                                                    | Public (DR)                                                                                                    |

12) Click the **Submit** button after all fields have been completed; or click the **Cancel** button to cancel the change.

| Cancel | Submit |
|--------|--------|
| Cancel | Submit |

For additional assistance, please contact the Data Center at (573) 751-7496 or dcsupport@psc.mo.gov.